# 2.4. Análisis de la Historia en el Tiempo de Sistemas de un solo Grado de Libertad-SDOF-Dynamics

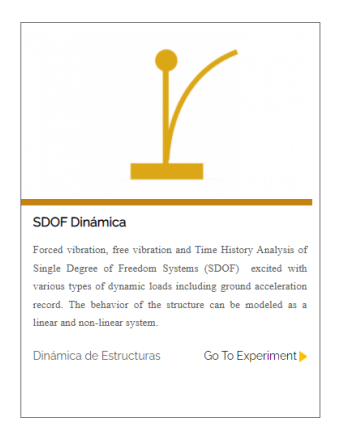

Este experimento permite obtener la respuesta de un sistema de un solo grado de libertad a través de un análisis de vibración forzada, vibración libre y análisis de la historia en el tiempo de sistemas de grado único de libertad (SDOF) excitados con varios tipos de cargas dinámicas, incluido el registro de aceleración del suelo. El comportamiento de la estructura se puede modelar como un sistema lineal y no lineal. El esquema empleado para este experimento es el siguiente:

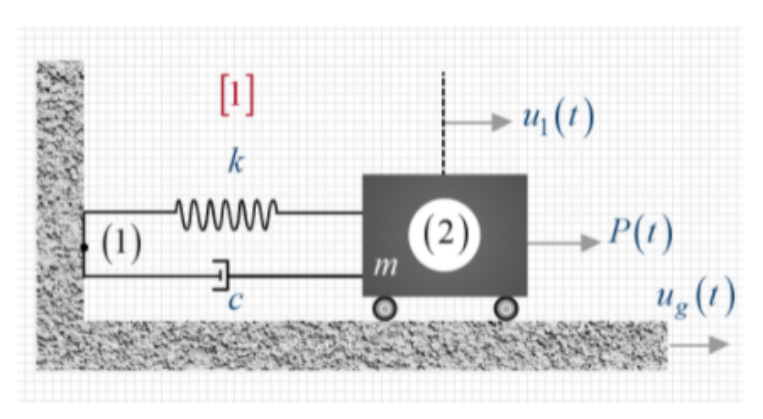

#### 2.4.1. Propiedades del sistema

El usuario introduce las propiedades del sistema, tal como el periodo "T" (s), la masa "m" (ton), y el amortiguamiento "ξ" (porcentaje).

| SYSTEM PROPERTIES | TYPE OF MATERIAL | TYPE OF EXCITATION | DN ANALYSIS                  |
|-------------------|------------------|--------------------|------------------------------|
|                   |                  |                    |                              |
|                   |                  |                    |                              |
|                   |                  |                    |                              |
|                   | Τ-               | 0.2                | Period [s]                   |
|                   | <i>m</i> -       | 100                | Mass [Tonne -kN.s^2/m -kN/g] |
|                   | ζ =              | 5                  | Damping [%]                  |
|                   |                  |                    |                              |
|                   |                  |                    |                              |
|                   |                  |                    |                              |
|                   |                  |                    |                              |

## 2.4.2. Tipo de material

El usuario define el tipo de material, este puede ser Elástico, Bilinear 1 o Bilinear 2.

| SYSTEM PROPERTIES | TYPE OF MATERIAL | TIPO DE EXITACIÓN | ANALYSIS |               |
|-------------------|------------------|-------------------|----------|---------------|
| Select: Elastic   | ×,               |                   |          | BEHAVIOR TYPE |
|                   |                  | $\mathbf{X}$      |          | Force (kN)    |
|                   |                  |                   |          | h .           |
|                   |                  |                   |          | Displacement  |
|                   |                  |                   |          |               |
|                   | OUTPUT           |                   |          |               |

 En caso de seleccionar Bilinear 1, el usuario debe definir el esfuerzo de fluencia "Fy" (kN), el coeficiente de rigidez posterior a la fluencia"r" (será un porcentaje de la rigidez lateral inicial de cada piso, adimensional).

| EM PROF | PERTIES     | TYPE OF | MATERIAL     | TIPO DE EXITACIÓN ANALYSIS       | 5                               |
|---------|-------------|---------|--------------|----------------------------------|---------------------------------|
| Select: | Bilinear :  | 1       | ~            |                                  | BEHAVIOR TYPE                   |
|         | Column<br>1 | s Story | Columns<br>2 | Story                            | Force (kN)                      |
| Fy-     | 200         |         | 100          | Yield strength [kN]              | F <sub>y</sub> r•k <sub>0</sub> |
| r -     | 0.25        |         | 0.25         | Post yield stiffness coefficient |                                 |
|         |             |         |              |                                  |                                 |

• En el caso de Bilinear 2, el usuario además debe **definir** factor "R" de control de transición desde el estado elástico al plástico (recomendado entre 10 y 20).

| Select: | Bilinear 2         | ~                  |                                    | BEHAVIOR TYPE  |      |
|---------|--------------------|--------------------|------------------------------------|----------------|------|
|         | Columns Story<br>1 | Columns Story<br>2 | r                                  | Force (kN)     |      |
| Fy-     | 200                | 100                | Yield strength [kN]                | F <sub>y</sub> |      |
| r-      | 0.25               | 0.25               | Post yield stiffness coefficient   |                |      |
| R =     | 10                 | 14                 | Control of transition from elastic |                | R=5  |
|         |                    |                    | to plastic state (Recommended      |                | R=20 |
|         |                    |                    | between: 10 and 20)                |                |      |

#### 2.4.3. Tipo de excitación

Se pueden definir tres tipos de excitaciones: fuerza lineal, fuerza tri-lineal y fuerza armónica. Si el usuario selecciona fuerza lineal, debe establecer la magnitud del impulso "I" (kN/s) y la duración del impulso "DI" (s).

| SYSTEM PROPE | ERTIES   | TYPE OF MATERIAL | TIPO DE EXITACIÓN | ANALYSIS   |
|--------------|----------|------------------|-------------------|------------|
| Select:      | Linear f | force function   | ~                 | OUTLINE    |
| /-           | 10       | Magnitude of i   | mpulse [kN/s]     | r          |
| DI -         | 11       | Duration of im   | pulse [s]         | Force (KN) |
|              |          |                  |                   |            |
|              |          | OUTPUT           |                   |            |

 Si el usuario selecciona fuerza tri-lineal, debe establecer la carga máxima "Pmax" (kN) y los tres tiempos de aplicación "t1, t2, t3" (s).

| Select: | Tri-linear forc | ce function      | ~ | OUTLINE          |                |                               |        |
|---------|-----------------|------------------|---|------------------|----------------|-------------------------------|--------|
| Pmax -  | 100             | Maximum load (ki | N |                  |                |                               |        |
| t1 -    | 3               | time 1 [s]       |   | Force (kN)       | Ī              |                               |        |
| t2 =    | 5               | time 2 [s]       |   | P <sub>max</sub> | /              |                               |        |
| t3 -    | 7               | time 3 [s]       |   |                  |                |                               |        |
|         |                 |                  |   |                  |                |                               |        |
|         |                 |                  |   |                  |                |                               |        |
|         |                 |                  |   |                  | t <sub>1</sub> | t <sub>2</sub> t <sub>3</sub> | Time ( |

• Y, si el usuario **selecciona** fuerza armónica, debe establecer la amplitud máxima "Po" (kN) y la frecuencia "w" (rad/s).

| SYSTEM PROP | ERTIES | TYPE OF MATERIAL     | TIPO DE EXITACIÓN | ANALYSIS                                   |
|-------------|--------|----------------------|-------------------|--------------------------------------------|
| Select:     | Harmo  | ornic force function | ~                 | OUTLINE                                    |
| Po -        | 70     | Maximum am           | plitude [kN]      | Force (IAN) A                              |
| V8/ -       | 10     | Frequency (ra        | d/s]              | Force (KN)                                 |
|             | P(t) : | = Po.Sin(w.t)        |                   | $\omega_{a} = \frac{2\pi}{T_{a}}$ Time (s) |
|             |        | OUTPUT               |                   |                                            |

#### 2.4.4. Análisis

 El usuario establece el tiempo de duración (s) del análisis. Con el tiempo establecido simplemente haga clic en el icono

| SYSTEM PROPERTIES | TYPE OF MATERIAL TIPO DE EXITACIÓN | ANALYSIS  |
|-------------------|------------------------------------|-----------|
|                   |                                    |           |
|                   |                                    |           |
|                   | Duration: 20                       | [S] (XII) |
|                   | Analyze                            | v         |
|                   |                                    |           |
|                   |                                    |           |
|                   |                                    |           |

## 2.4.5. Resultados

Los resultados que arroja el experimento tras este haber concluido su análisis son la máxima respuesta del nodo. Los resultados son desplazamiento máximo "umax" (m), velocidad máxima "úmax" (m/s), aceleración máxima "ûmáx" (m/s<sup>2</sup>) y la fuerza interna máxima "Fmax" (kN)

|        | KIMUM RE  | SPO      | NSE       |                |
|--------|-----------|----------|-----------|----------------|
|        | Node 2    |          |           |                |
| umax = | 0.0011    | m        | (10.99 5) | Displacement   |
| ûmax = | 0.0322    | m/s      | (11.05 5) | Velocity       |
| ūmax = | 1.0769    | m/s      | (115)     | Acceleration   |
|        | Element 1 |          |           |                |
| Fmax = | 109.902   | kN       | (10.99 5) | Internal force |
|        | 📥 Dow     | vnload A | Answers   |                |

 Otro resultado que se obtiene son las gráficas con respecto al tiempo, como el tipo de excitación, el desplazamiento relativo, la velocidad relativa, y la aceleración relativa del nodo, además de la fuerza interna y la histéresis del elemento. El usuario selecciona la gráfica que desea observar al darle clic a resultarente story?

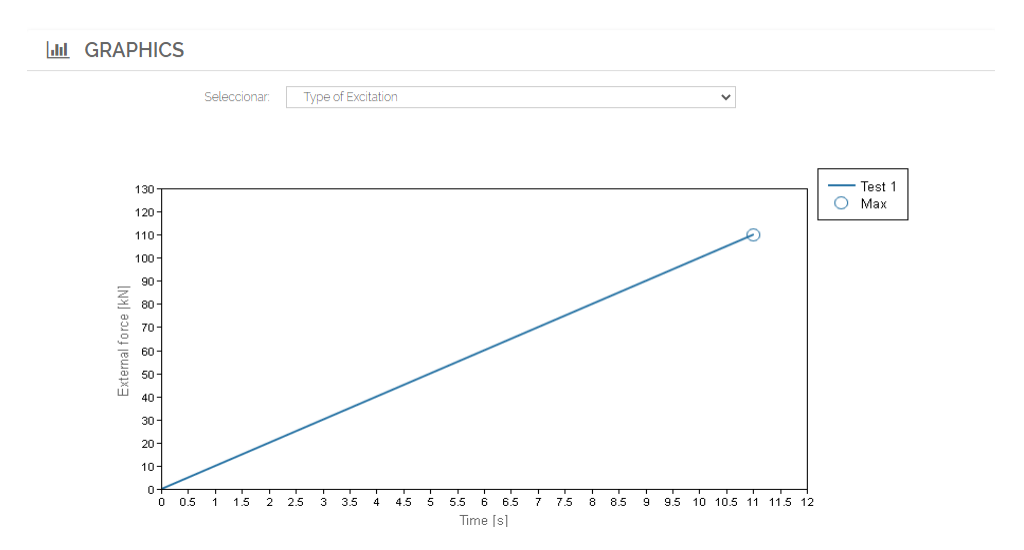

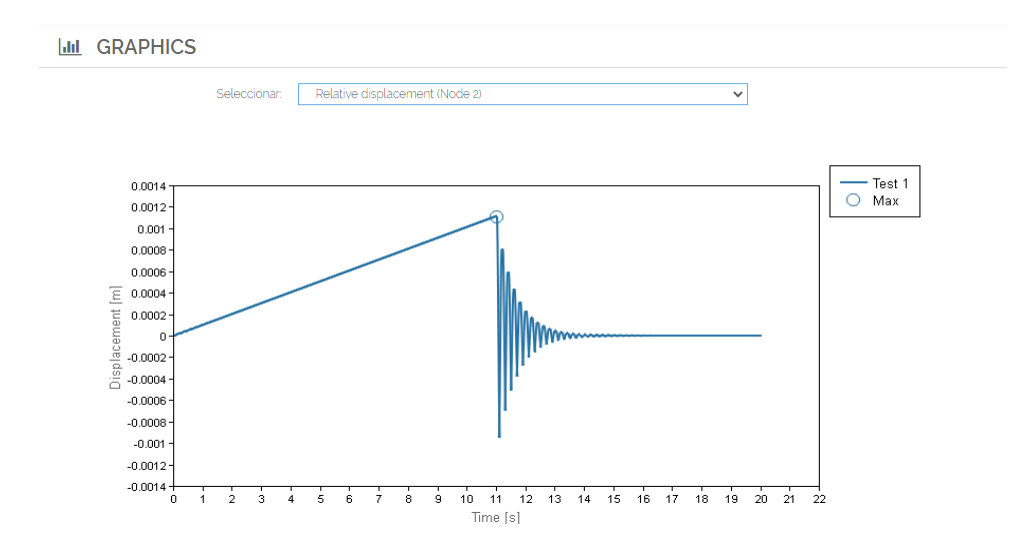

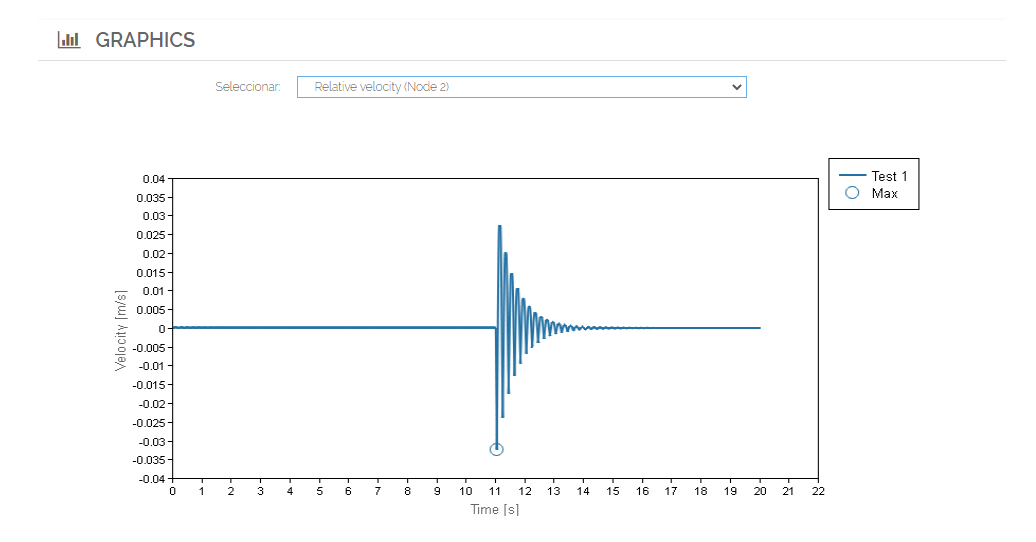

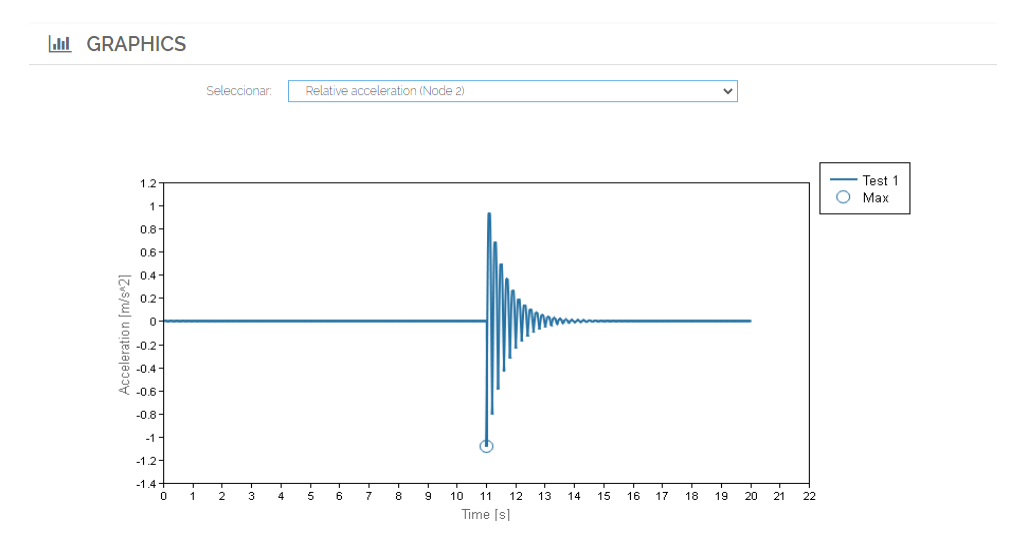

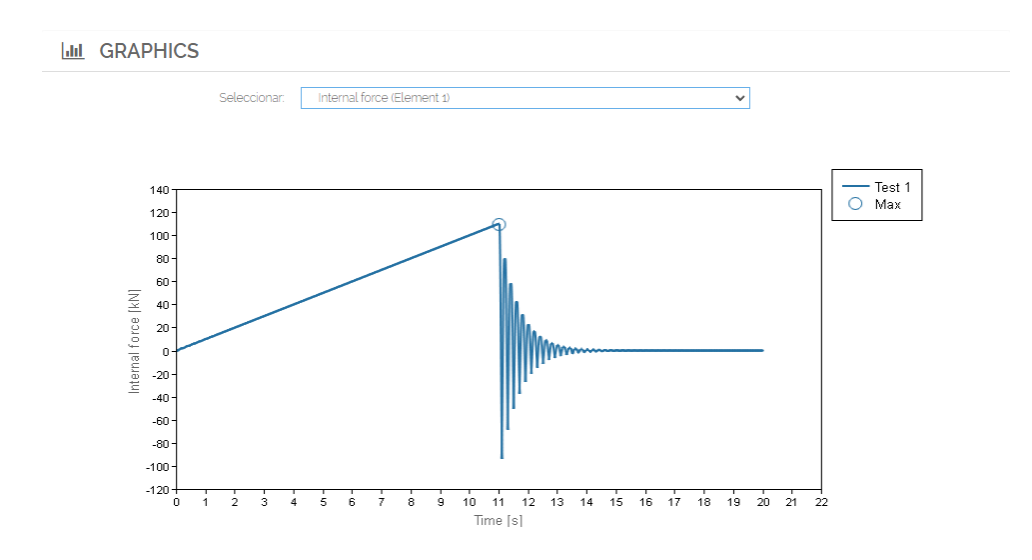

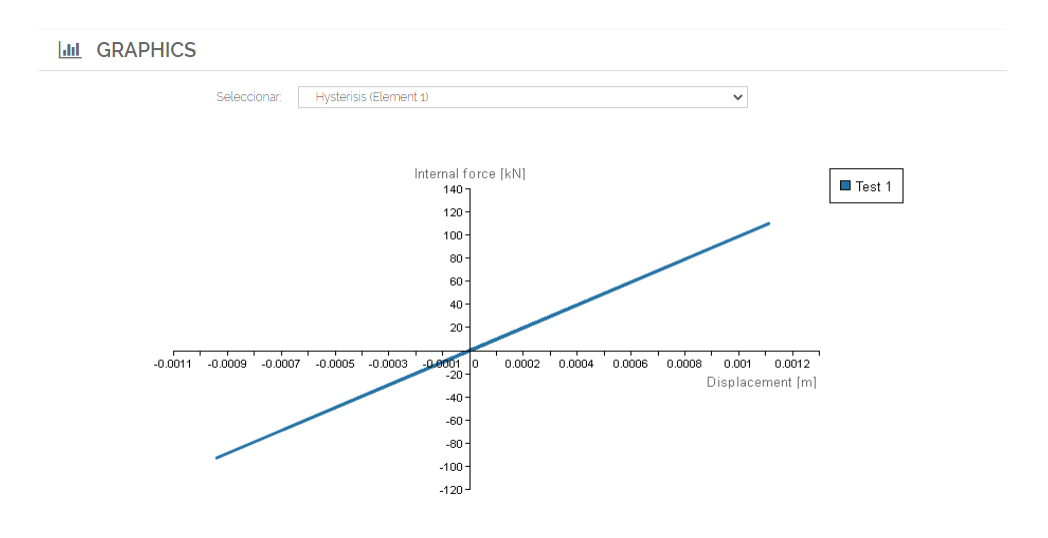

 Algo a tener en cuenta por el usuario es que; el experimento tiene la capacidad de realizar una gráfica comparativa de distintos escenarios al mismo tiempo es decir, realizar varios analisis de distinto tipo al mismo tiempo tal como se presenta en la figura, para poder realizar esto simplemente se seguirá el proceso detallado previamente cambiando ya sea el tipo de material, tipo de excitación o el tiempo de análisis y dando clic en "Analyze" nuevamente. GRAPHICS

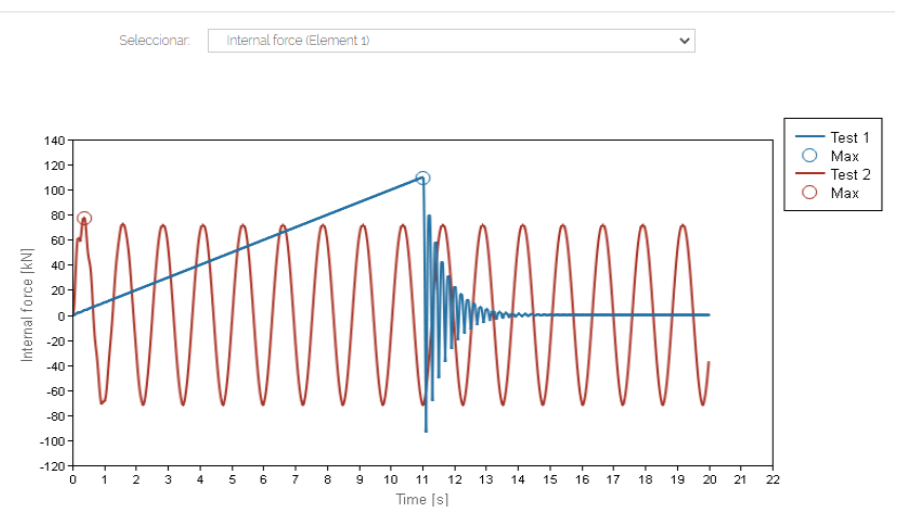

#### Descargar resultados

Una vez culminado todo el proceso de análisis y obtenidos los resultados, el usuario puede descargar tanto el resumen de resultados como las gráficas al dar **clic** en **Acordectatives** 

#### 2.4.6. Limpiar análisis

 Para limpiar los resultados del experimento una vez este ha concluido el análisis, el usuario se ubicará en la pestaña de "Analysis" y al desplegar la pestaña señalada dependiendo si se quiere limpiar solo un análisis o todos los análisis dará clic en "Clear last Analysis" para limpiar únicamente el último análisis o "Clear all Analysis" para limpiar todos los análisis realizados.

| SYSTEM PROPERTIES | TYPE OF MATERIAL TYPE | PE OF EXCITATION                        | ANALYSIS |  |  |
|-------------------|-----------------------|-----------------------------------------|----------|--|--|
|                   |                       |                                         |          |  |  |
|                   |                       |                                         |          |  |  |
|                   | Duration:             | 20                                      | [s]      |  |  |
|                   |                       | Analyze<br>Analyze                      | ~        |  |  |
|                   |                       | Clear last analys<br>Clear all analysis | is<br>5  |  |  |
|                   |                       |                                         |          |  |  |
|                   |                       |                                         |          |  |  |

#### 2.4.7. Cargar ejemplo

 Para facilitar el entendimiento de los experimentos del laboratorio virtual, se presentan ejemplos de carga, mismos que sirven para presentar al usuario valores referenciales que pueden ser empleados en los experimentos al dar clic en " Load Example", los valores se ingresarán automáticamente de tal manera que el usuario pueda ejecutar el experimento sin ningún problema en cualquiera de sus escenarios. UIL OUTLINE

Load Example 🕨